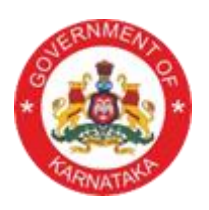

## STUDENT ACHIEVEMENT TRACKING SYSTEM, KARNATAKA

## POST APPROVAL IN MANAGEMENT LOGIN

AIDED SCHOOL CAN APPLY FOR POST APPROVAL THROUGH MANAGEMENT LOGIN

### GO TO SCHOOL SERVICE THEN LOG IN TO MANAGEMENT WITH MANAGEMENT USER NAME AND PASSWORD

| → C  sts.karnataka.gov.in/S | CHOOLRR/schoolreg/instruction.htm |                        |                    | 🗣 🍳 🟠 🛛 Paused 🕻 |
|-----------------------------|-----------------------------------|------------------------|--------------------|------------------|
| SHIKSHAI                    | NA KIRANA                         |                        | SCHOOL S           | ERVICES          |
| DEPARTMENT LOGIN            | MANAGEMENT LOGIN                  | SCHOOL APPLICANT LOGIN | PU APPLICANT LOGIN |                  |
|                             |                                   | MANAGEMENT LOGIN       |                    |                  |
|                             |                                   | Usemame                |                    |                  |
|                             |                                   | Password 💿             |                    |                  |
|                             |                                   | 89087<br>😂             |                    |                  |
|                             |                                   | LOGIN                  |                    |                  |
|                             |                                   | RESET                  |                    |                  |
|                             |                                   |                        |                    |                  |
|                             |                                   |                        |                    |                  |
|                             |                                   |                        |                    |                  |

### ONCE YOU LOG IN WITH MANAGEMENT GO TO THE DETAILS OF THE POST APPROVAL IN AIDED SCHOOLS MENU, WHERE YOU HAVE TO FILL THE DETAILS REGARDING.

| - $ ightarrow$ C 🔒 sts.karnataka                               | .gov.in/SCI  | HOOLRR/schoo        | lreg/adminwelcomesats.htm         |                            |                          |              |               | <b>~</b> Q ½                                             | Paused 鏠        |
|----------------------------------------------------------------|--------------|---------------------|-----------------------------------|----------------------------|--------------------------|--------------|---------------|----------------------------------------------------------|-----------------|
|                                                                |              | STUDE               | NT ACHIEVEMEN<br>ವಿದ್ಯಾರ್ಥಿ ಸಾಧನೆ | T TRACKIN<br>ಯ ಟ್ರ್ಯಾಕಿಂಗ್ | IG SYSTE<br>ವ್ಯವಸ್ಥೆ, ಕನ | M, K<br>DFಟಕ | ARNATAKA      | Last Updated Date: 10<br>Date: 10/12/2019<br>time: 11:40 | W12/2019        |
| elcome [2732963] SRISHA                                        | ARANABA      | ASAVESHWR.          | A VIDYAVARDHAKA SANGHA ,K         | KARNATAKA                  |                          |              |               | Department L                                             | evel : TRUST    |
| HOME                                                           |              |                     |                                   | Scho                       | ol Recognition De        | tail         |               |                                                          |                 |
| DETAILS OF THE POST<br>APPROVAL IN AIDED<br>SCHOOLS            | List of      | Schools             |                                   |                            |                          |              |               |                                                          |                 |
| MANAGEMENT COMMITEE<br>MEMBER DETAIL                           | Sr No.       | School Id           | School Name                       | School Management          | Under Minority           | Medium       | Trust Owner   | Action / Recognition Date                                | Minority Action |
| CHANGE PASSWORD                                                | 1            | 29120600209         | S.B. KANAMADUGU HS ALUR           | Pvt. Aided                 | NO                       |              | NAGENDRAPPA A | Apply                                                    |                 |
| UPDATE MANAGEMENT<br>DETAILS<br>VIEW POST APPROVAL<br>TRACKING |              |                     |                                   |                            |                          |              |               |                                                          |                 |
|                                                                |              |                     |                                   |                            |                          |              |               |                                                          |                 |
|                                                                |              |                     |                                   |                            |                          |              |               |                                                          |                 |
|                                                                |              |                     |                                   |                            |                          |              |               |                                                          |                 |
|                                                                |              |                     |                                   |                            |                          |              |               |                                                          |                 |
| //                                                             |              |                     |                                   |                            |                          |              |               |                                                          |                 |
| ://sts.karnataka.gov.in/SCHOOLRR/s                             | choolreg/loa | ad i rustStages.htm |                                   |                            |                          |              |               |                                                          |                 |

### AFTER CLICKING ON DETAILS OF THE POST APPROVAL MENU THE STAGE 1 AND STAGE 2 APPLICATIONS WILL BE DISPLAYED RESPECTIVELY WITH 7 FORMS IN STAGE 1 AND 9FORMS IN STAGE 2

|                            | STAGE-1 🥥                                                                                                    | Post Approval In Aided School Application Progress<br>(Stage1 & Stage2) |
|----------------------------|----------------------------------------------------------------------------------------------------|-------------------------------------------------------------------------|
| TAILS                      |                                                                                                    |                                                                         |
| EW POST APPROVAL<br>ACKING | Application No(Stage-1): \$1120254                                                                                                    | Confirm Application                                                     |
|                            | • First Registration order issued by competent authority, Type of Governing Council(General, Minority, SC/ST and other recent renewals) 🤣 | Application Successfully Confirmed by the Management For                |
|                            | <ul> <li>Name of the High School along with DISE code, Block, District run by Governing Council across the State 🥑</li> </ul>             | Staget & Stagez                                                         |
|                            | - First recognition obtained by the competent authority to start the school $_{Q}$                                                        | BCW Proceed                                                             |
|                            | <ul> <li>Order copy issued by competent authority regarding inclusion of school into support grant go</li> </ul>                          | Block Case Worker is Proceed the Application                            |
|                            | <ul> <li>Posts approved along with grant at the time of admitting for grant and after admitting for grant go</li> </ul>                   | BOF Proceed                                                             |
|                            | <ul> <li>Details of the teachers roaster who are appointed in the aided schools which come under the governing council go</li> </ul>      | Block Office Manazer is Proceed the Application                         |
|                            | Basic infrastructure details (School Building, Drinking water, Play ground and other Basic infrastructure details ) 🤣                     |                                                                         |
|                            | Print(Sateal)                                                                                                    | BEO Approval                                                            |
|                            |                                                                                                    | Block Education Officer is Approved the Application                     |
|                            |                                                                                                    | DCW Proceed                                                             |
|                            | STAGE-2 🥥                                                                                                    | District Case Worker is Proceed the Application                         |
|                            |                                                                                                    | DOF Proceed                                                             |
|                            | Application No(Stage-2): S2120254                                                                                                    | District Office Manager is Proceed the Application                      |
|                            | Governing council declaration 🤣                                                                                                    | DEO Approval                                                            |
|                            | <ul> <li>Declaration for not having any dispute in the Governing council go</li> </ul>                                                    | District Education Officer is Approved the Application                  |
|                            | • Student enrolment details 🥑                                                                                                    | DIOTUD                                                                  |
|                            | • Student attendance data 🧭                                                                                                    | DICW Proceed                                                            |
|                            | <ul> <li>Number of teachers to be in the school as per Student enrolment </li> </ul>                                                      | Division Case worker is proceed the Application                         |
|                            | - General seniority list of different aided schools run under same Governing Council 🤣                                                    | DIOF Approval                                                           |
|                            | Last 05 years SSLC result of the school 🧭                                                                                                 | Division Office Manager is Approval the Application                     |
|                            | • Department officers evaluation and visit report on school basic facilities( As per the check list of GO No.ED 44 SLB 2007 list one) 🥑   | DIV Approval                                                            |
|                            |                                                                                                    |                                                                         |

## **STAGE 1 IN POST APPROVAL**

IN STAGE 1 THERE ARE 7 FORMS CLICK ON EACH FORM TO FILL THE DETAILS

### **STAGE 1 > FORM 1**

THE FORM 1 IS TYPE OF GOVERNING COUNCIL IN THIS FORM YOU NEED TO FILL THE DETAILS THAT ARE

- \* NAME OF GOVERNING CUNCIL (WILL BE AUTO FETCHED)
- \* COMPETENT AUTHORITY FOR REGISTRATION (WILL BE AUTO FETCHED)
- **\* REGISTRATION ORDER DATE**
- \* REGISTRATION ORDER NO
- \* COMPETENT AUTHORITY DECLARATION ORDER AND DATE ABOUT THE TYPE OF GOVERNING COUNCIL (**WILL BE AUTO FETCHED**)

| ROME                                            | <                                                              | DETAILS OF THE POST APPROV                             | AL IN AIDED SCHOOLS ( STA                | (GE-1)                                       |
|-------------------------------------------------|----------------------------------------------------------------|--------------------------------------------------------|------------------------------------------|----------------------------------------------|
| ETAILS OF THE POST<br>PROVAL IN AIDED<br>CHOOLS | (1)Pype Of Governing Council (2)Name of the H                  | ligh School run by Governing Council across the State  | () First secogradion to start the school | (4) Order copy regarding inclusion of school |
| ANAGEMENT COMMITTEE                             | $(\mathcal{I} Ports$ approved along with grant and after grant | (6)Details of the trachers roaster under the governing | g council (7)Basic infrastructure detai  | 4                                            |
| HANGE BASSWORD                                  | First Registration order issued by competer                    | nt authority, Type of Governing Council( Gen           | eral, Misority, SC/ST and other s        | ecent renewala)                              |
| PDATE MANAGEMENT<br>ETAILS                      |                                                                |                                                        |                                          |                                              |
| VIEW POST APPROVAL<br>TRACKING                  | Name of the Governing Council .*                               |                                                        | Comprisent Authority for Registration    |                                              |
|                                                 | SRISHARANABASAVESHWRA VIDYAVARD                                | HAKA SANGHA +                                          | BALLARI                                  |                                              |
|                                                 | Registration order Date: *                                     |                                                        | Registration order No. : *               |                                              |
|                                                 | 10 C                                                           |                                                        |                                          |                                              |
|                                                 | Competent authority declaration order and date abo             | ut the type of governing council.*                     |                                          |                                              |
|                                                 | Grand                                                          | •                                                      |                                          |                                              |

## STAGE 1>FORM 2

## THE FORM 2 IS NAME OF THE HIGH SCHOOL RUN BY THE GOVERNING COUNCIL ACROSS THE STATE

## THE **PERMISSION COPY** FILLED IN RECOGNITION DETAIL ENTRY IN **SCHOOL LOGIN** IS FETCHED IN THIS FORM

| $\leftrightarrow$ $\rightarrow$ C $($ sts.karnatak  | a.gov.in/SCHOOLRR/so                                                     | choolreg/getAidedS                                                               | choolEnrollDetailsForm2.htm                                                                                    | _                   |                                      |                       |                   |                    | Q                                                  | A Paused                                |
|-----------------------------------------------------|--------------------------------------------------------------------------|----------------------------------------------------------------------------------|----------------------------------------------------------------------------------------------------|---------------------|--------------------------------------|-----------------------|-------------------|--------------------|----------------------------------------------------|-----------------------------------------|
|                                                     | STUI                                                                     | DENT ACH<br>ຝັດ                                                                  | IIEVEMENT TRACK<br>ಗ್ಯಾರ್ಥಿ ಸಾಧನೆಯ ಟ್ರ್ಯಾಕಿಂ                                                                   | ING SY<br>orf ವ್ಯವಸ | (STEM,<br>್ಥೆ, ಕರ್ನಾ                 | , KARN<br>ಟಕ          | ATAK              |                    | ast Updated Date:<br>late: 10/12/2019<br>me: 12:37 | 10/12/2019                              |
| Nelcome [2732963] SRISH                             | IARANABASAVESH                                                           | WRA VIDYAVARI                                                                    | DHAKA SANGHA ,KARNATAKA                                                                                        |                     |                                      |                       |                   |                    | Department                                         | : Level : TRUST (                       |
| HOME                                                | <                                                                        |                                                                                  | DETAILS OF THE PO                                                                                              | ST APPROVA          | AL IN AIDED                          | SCHOOLS (             | STAGE-1)          |                    |                                                    |                                         |
| DETAILS OF THE POST<br>APPROVAL IN AIDED<br>SCHOOLS | (1)Type Of Governin                                                      | g Council (2)Name                                                                | of the High School run by Governing Council a                                                                  | icross the State    | (3)First recogni                     | tion to start the s   | school (4) O      | rder copy regardir | ng inclusion of s                                  | school                                  |
| MANAGEMENT COMMITEE<br>MEMBER DETAIL                | (5)Posts approved alo                                                    | ong with grant and after                                                         | grant (6)Details of the teachers roaster unde                                                                  | er the governing    | council (7)Bas                       | ic infrastructure     | details           |                    |                                                    |                                         |
| CHANGE PASSWORD                                     |                                                                          |                                                                                  | Thi                                                                                                    | is Form is          | Submittee                            | 1.                    |                   |                    |                                                    |                                         |
| UPDATE MANAGEMENT<br>DETAILS                        | Name of the High                                                         | h School along with                                                              | DISE code, Block,District run by Gov                                                                           | erning Counc        | il across the St                     | tate                  |                   |                    |                                                    |                                         |
| VIEW POST APPROVAL<br>TRACKING                      |                                                                          | Schoo                                                                            | ol Detail                                                                                                    | Classwis<br>enr     | e and sectionwis<br>olement as per S | e students<br>ATS     | S                 | Student Attendar   | ice                                                | Number of teachers t                    |
|                                                     | District                                                                 | Block                                                                            | School Name (Dise Code)                                                                                        | No of<br>Standard   | No of Section                        | Number of<br>students | No of<br>Standard | No of Section      | Average<br>student<br>Attendace                    | be considered as per<br>students number |
|                                                     | BALLARI (2912)                                                           | KUDLIGI (291206)                                                                 | S.B. KANAMADUGU HS ALUR<br>(29120600209)                                                                       |                     |                                      |                       |                   |                    |                                                    |                                         |
|                                                     | Note:(a) No of teacher<br>(b)Minimum requirem<br>(c)if no of section*1.5 | s counted based on no o<br>ent of teachers in any so<br>is greater than or equal | Fections (no of teacher=no of section*1.5),<br>hool is 7.<br>to 7 then no of teacher is no of section*1.5 else | 7.                  | 1                                    |                       |                   |                    |                                                    | 1                                       |
| Developed By: of IC                                 | T                                                                        |                                                                                  | Terms of Servi                                                                                                 | ice Discl           | iimer Priv                           | racy Policy           |                   |                    |                                                    |                                         |

### **STAGE 1> FORM3**

#### THE FORM 3 IS THE FIRST RECOGNITION TO START THE SCHOOL THE FIRST RECOGNITION COPY FILLED IN RECOGNITION DETAIL ENTRY WILL BE FETCHED IN THIS FORM

#### NOTE :( ANY SCHOOL WHOSE DATA IS NOT FILLED PROPERLY IN RECOGNITION, PERMISSION, FIRST AND LATEST RECOGNITION IN SCHOOL WILL NOT BE DISPLAYED)

| ← → C 🔒 sts.karmatak                                | a.gov.in/SCHOC                                                                    | DLRR/schoolre                                                                     | g/loadSchoolFirstRecognization<br>ယာမင္မယ္ကေလ့စမ္း                                                                                                 | nDetailForm3.htr                                               |                                             | 0, 010000                        |                     |                 | une. 12             | Q 🛧                        | Paused 🎡    |
|-----------------------------------------------------|-----------------------------------------------------------------------------------|-----------------------------------------------------------------------------------|----------------------------------------------------------------------------------------------------|----------------------------------------------------------------|---------------------------------------------|----------------------------------|---------------------|-----------------|---------------------|----------------------------|-------------|
| Velcome [2732963] SRISH                             | IARANABASA                                                                        | VESHWRA V                                                                         | VIDYAVARDHAKA SANGHA                                                                                                    | ,KARNATAKA                                                     |                                             |                                  |                     |                 | Dep                 | vartment Level :           | trust Ů     |
| HOME                                                | <                                                                                 |                                                                                   | DE                                                                                                    | TAILS OF THE                                                   | POST APPROV                                 | AL IN AIDED :                    | SCHOOLS ( S         | STAGE-1)        |                     |                            |             |
| DETAILS OF THE POST<br>APPROVAL IN AIDED<br>SCHOOLS | (1)Type Of O                                                                      | Governing Counc                                                                   | il (2)Name of the High School run                                                                                                    | by Governing Coun                                              | cil across the State                        | (3)First recognit                | ion to start the sc | hool (4) Order  | copy regarding incl | usion of school            |             |
| MANAGEMENT COMMITEE<br>MEMBER DETAIL                | (5)Posts app                                                                      | roved along with                                                                  | grant and after grant (6)Details of                                                                                                    | the teachers roaster                                           | under the governing                         | council (7)Basi                  | c infrastructure d  | letails         |                     |                            |             |
| CHANGE PASSWORD                                     |                                                                                   |                                                                                   |                                                                                                    |                                                                |                                             |                                  |                     |                 |                     |                            |             |
| UPDATE MANAGEMENT<br>DETAILS                        | First recogni                                                                     | tion obtained                                                                     | by the competent authority to st                                                                                                    | tart the school &                                              | Order copy issu                             | ed by competen                   | t authority reg     | arding inclusio | n of school into    | support grant              |             |
| VIEW POST APPROVAL<br>TRACKING                      |                                                                                   |                                                                                   |                                                                                                    | 1                                                              |                                             |                                  |                     |                 | [                   |                            | Search      |
|                                                     |                                                                                   |                                                                                   |                                                                                                    |                                                                | Permission                                  | a detail<br>Competent            | nermission          |                 | First Recogni       | zation Detail<br>Competent | Recognition |
|                                                     | District                                                                          | Block                                                                             | School Name (Dise Code)                                                                                                    | Permission No                                                  | Permission Year                             | Authority                        | attachment          | Order No        | Order Year          | Authority                  | attachment  |
|                                                     | BALLARI<br>(2912)                                                                 | KUDLIGI<br>(291206)                                                               | S.B. KANAMADUGU HS ALUR<br>(29120600209)                                                                                                    |                                                                |                                             |                                  | Download            |                 |                     |                            | Download    |
|                                                     | Showing 1 to 1                                                                    | of 1 entries                                                                      |                                                                                                    |                                                                |                                             |                                  |                     |                 |                     |                            |             |
|                                                     | Note:(a)any scho<br>(b)If any school<br>(c)If recognizatio<br>(d)This application | ol whose data is<br>want to come und<br>on details of the a<br>on is only for sec | not filled or properly added (School R<br>fer this governing council then change<br>ill schools is filled properly then allow<br>ondory standards. | ecognition Permissi<br>the schools' manage<br>to save the form | on,First and Latest F<br>ement(Governing Co | lecognition) will no<br>ouncil). | ot be shown         |                 |                     |                            |             |
| Developed By: Or IC                                 | T                                                                                 |                                                                                   |                                                                                                    | Terms of S                                                     | ervice Discl                                | aimer Priva                      | icy Policy          |                 |                     |                            |             |

#### THE FORM 4 IS ORDER COPY REGARDING INCLUSION OF SCHOOL THE LATEST RECOGNITION DETAILS FILLED WILL BE FETCHED IN THIS FORM

| $\leftrightarrow$ $\rightarrow$ C $\square$ sts.karnatak | a.gov.in/SCHOOLRF                                                                                 | <pre>{/schoolreg/loadS</pre>                                                                          | choolFirstRecognizationDetailForm3b.htm                                                                                                    |                                               |                                    |                  | Q                                                   | A Pauseo              | ₿ :     |
|----------------------------------------------------------|---------------------------------------------------------------------------------------------------|----------------------------------------------------------------------------------------------------|----------------------------------------------------------------------------------------------------|-----------------------------------------------|------------------------------------|------------------|-----------------------------------------------------|-----------------------|---------|
|                                                          | STU                                                                                               | JDENT A                                                                                               | CHIEVEMENT TRACKIN<br>ವಿದ್ಯಾರ್ಥಿ ಸಾಧನೆಯ ಟ್ರ್ಯಾಕಿಂಗ್                                                                                                    | G SYSTEM<br>ವ್ಯವಸ್ಥೆ, ಕನಾಣ                    | I, KARNATAKA<br>೯ಟಕ                | L I<br>I<br>ti   | .ast Updated Date<br>Date: 10/12/2019<br>ime: 01:03 | : 10/12/2019          |         |
| Welcome [2732963] SRISH                                  | IARANABASAVE                                                                                      | SHWRA VIDYAV                                                                                          | /ARDHAKA SANGHA ,KARNATAKA                                                                                                    |                                               |                                    |                  | Departmen                                           | t Level : TRU         | ST Ů    |
| HOME                                                     | <                                                                                                 |                                                                                                    | DETAILS OF THE POST A                                                                                                    | PROVAL IN AIDEI                               | O SCHOOLS ( STAGE-1)               |                  |                                                     |                       |         |
| DETAILS OF THE POST<br>APPROVAL IN AIDED<br>SCHOOLS      | (1)Type Of Gove                                                                                   | rning Council (2)N                                                                                    | lame of the High School run by Governing Council across t                                                                                                    | ne State (3)First recog                       | nition to start the school (4) Ord | er copy regardii | ng inclusion of                                     | school                |         |
| MANAGEMENT COMMITEE<br>MEMBER DETAIL                     | (5)Posts approved                                                                                 | l along with grant and                                                                                | l after grant (6)Details of the teachers roaster under the g                                                                                                    | overning council (7)B                         | asic infrastructure details        |                  |                                                     |                       |         |
| CHANGE PASSWORD                                          |                                                                                                   |                                                                                                    |                                                                                                    |                                               |                                    |                  |                                                     |                       |         |
| UPDATE MANAGEMENT<br>DETAILS                             | Order copy issue                                                                                  | ed by competent a                                                                                     | uthority regarding inclusion of school into suppo                                                                                                    | t grant                                       |                                    |                  |                                                     |                       |         |
| VIEW POST APPROVAL<br>TRACKING                           |                                                                                                   | 1                                                                                                    | 1                                                                                                    |                                               |                                    |                  |                                                     |                       | Search: |
|                                                          |                                                                                                   |                                                                                                    |                                                                                                    |                                               | Latest R                           | lecognization    |                                                     |                       |         |
|                                                          | District                                                                                          | Block                                                                                                 | School Name (Dise Code)                                                                                                    | Medium of<br>Instruction                      | Order number                       | Order<br>date    | Compenente<br>Authority                             | Recognizarion<br>Copy | Action  |
|                                                          | BALLARI (2912)                                                                                    | KUDLIGI<br>(291206)                                                                                   | S.B. KANAMADUGU HS ALUR (29120600209)                                                                                                    |                                               |                                    |                  |                                                     | Download              | Delete  |
|                                                          | Showing 1 to 1 of 1                                                                               | entries                                                                                               | ·                                                                                                    | ·                                             |                                    |                  |                                                     |                       |         |
|                                                          | Note:(a)any school w<br>(b)If any school want<br>(c)If recognization de<br>(d)This application is | hose data is not filled<br>to come under this go<br>tails of the all schools<br>only for secondory st | or properly added (School Recognition Permission,First an<br>overning council then change the schools' management(Gov<br>; is filled properly then allow to save the form<br>andards. | I Latest Recognition) will<br>eming Council). | l not be shown                     |                  |                                                     |                       |         |

## **STAGE 1>FORM 5**

#### THE FORM 5 IS THE POSTS APPROVED ALONG WITH GRANT AND AFTER GRANT NEED TO FILL THE DETAILS OF POST SANCTIONED FOR EACH TEACHER

| · → C 🔒 sts.karnataka                | a.gov.in/SCHOOLRR/schoolreg/lo    | adPostApproved      | lforTeacherForm4.       | htm                             |          |                      |                          |                          | Qt                    | Paused | 0       |
|--------------------------------------|-----------------------------------|---------------------|-------------------------|---------------------------------|----------|----------------------|--------------------------|--------------------------|-----------------------|--------|---------|
| APPROVAL IN AIDED<br>SCHOOLS         | (1)Type Of Governing Council      | (2)Name of the Hig  | h School run by Gover   | ning Council across the State   | (3)First | recognition to       | start the school         | (4) Order copy regard    | ling inclusion of scl | 1001   |         |
| MANAGEMENT COMMITEE<br>MEMBER DETAIL | (5)Posts approved along with gran | t and after grant ( | (6)Details of the teach | ers roaster under the governing | council  | (7)Basic infr        | astructure details       |                          |                       |        |         |
| CHANGE PASSWORD                      |                                   |                     |                         | This Form is                    | Subn     | nitted.              |                          |                          |                       |        |         |
| UPDATE MANAGEMENT<br>DETAILS         | Posts approved along with g       | rant at the time c  | of admitting for gra    | nt and after admitting for      | grant    |                      |                          |                          |                       |        |         |
| VIEW POST APPROVAL<br>TRACKING       |                                   |                     |                         |                                 |          |                      |                          |                          |                       |        |         |
|                                      | Teacher List                      |                     |                         |                                 |          |                      |                          |                          |                       |        |         |
|                                      |                                   |                     |                         |                                 |          |                      |                          |                          |                       |        | Search: |
|                                      | School 1                          | Name                |                         | Name Of the Post                | Sanct    | tioned No of<br>Post | Sanctioned<br>Order Date | Medium of<br>instruction | Subject Name          | Action |         |
|                                      | S.B. KANAMADUGU HS ALUR           | ł                   | Physical 1              | Education Teacher (Secondory)   |          | 1                    | 01/06/1959               | 9 Kannada                | PET GRADE-1           | DELETE |         |
|                                      | S.B. KANAMADUGU HS ALUR           | ł                   | CBZ Tea                 | ther (Secondory)                |          | 1                    | 01/06/1959               | 9 Kannada                | Science               | DELETE |         |
|                                      | S.B. KANAMADUGU HS ALUR           | ł                   | PCM Tea                 | cher (Secondory)                |          | 1                    | 01/06/1959               | 9 Kannada                | Mathematic            | DELETE |         |
|                                      | S.B. KANAMADUGU HS ALUR           | t                   | Language                | Teacher (Secondory)             |          | 1                    | 01/06/1959               | 9 Kannada                | English               | DELETE |         |
|                                      | S.B. KANAMADUGU HS ALUR           | ł                   | Special T               | eacher (Secondory)              |          | 1                    | 01/06/1959               | 9 Kannada                | Work education        | DELETE |         |
|                                      | S.B. KANAMADUGU HS ALUR           | 1                   | Language                | Teacher (Secondory)             |          | 1                    | 01/06/1959               | 9 Kannada                | Hind                  | DELETE |         |
|                                      | S.B. KANAMADUGU HS ALUR           | ł                   | Language                | Teacher (Secondory)             |          | 1                    | 01/06/1959               | 9 Kannada                | Kannada               | DELETE |         |
|                                      | S R KANAMADUGUHSALIR              |                     | ARTS Te                 | acher (Secondory)               |          | 1                    | 01/06/1950               | Q Kannada                | Social studies        |        |         |

### **STAGE 1> FORM 6**

#### THE FORM 6 IS THE DETAILS OF THE TEACHERS ROSTER UNDER THE GOVERNING COUNCIL

#### HERE NEED TO FILL THE DETAILS OF THE TEACHERS ROSTER WHO IS APPOINTED IN AIDED SCHOOL WHICH COME UNDER THE GOVERNING COUNCIL.

| $H  ightarrow {f C}$ $\hat{f e}$ sts.karnatak | ka.gov   | in/SCHOOL                    | .RR/schoolre       | eg/loadTeacherD                                | etailsUnderGCFor     | m5.htm           |                                       |              |                          |                                            |                       | Q ☆                          | Paused                                          |
|-----------------------------------------------|----------|------------------------------|--------------------|------------------------------------------------|----------------------|------------------|---------------------------------------|--------------|--------------------------|--------------------------------------------|-----------------------|------------------------------|-------------------------------------------------|
| APPROVAL IN AIDED<br>SCHOOLS                  |          | (1)Type Of Go                | overning Coun      | cil (2)Name of th                              | e High School run by | Governing Cou    | incil across the St                   | ate (3)Firs  | t recognition t          | o start the school (4) Orde                | er copy regarding inc | lusion of school             |                                                 |
| MANAGEMENT COMMITEE<br>MEMBER DETAIL          |          | (5)Posts appro               | wed along with     | ı grant and after gran                         | t (6)Details of the  | teachers roaste  | r under the gover                     | ning council | (7)Basic inf             | rastructure details                        |                       |                              |                                                 |
| CHANGE PASSWORD                               |          |                              |                    |                                                |                      |                  | This Form                             | ı is Subı    | nitted.                  |                                            |                       |                              |                                                 |
| UPDATE MANAGEMENT<br>DETAILS                  | De       | etails of the                | teachers roa       | ster who are app                               | ointed in the aided  | l schools wh     | ich come unde                         | r the goven  | ning counci              | 1                                          |                       |                              |                                                 |
| VIEW POST APPROVAL<br>TRACKING                | 10       |                              | ▼ Show             | rentries                                       |                      |                  |                                       |              |                          |                                            |                       |                              | Search                                          |
|                                               | sr<br>No | District                     | Block              | School Name                                    | Teacher Name         | Designation      | cadre                                 | Subject      | Medium of<br>instruction | Order number of the ap<br>along with grant | proval Date           | Roaster of th<br>appointmen  | Date of<br>appointment<br>along with<br>t grant |
|                                               | 1        | BALLARI<br>(2912)            | KUDLIGI (291206) 1 | S.B.<br>KANAMADUGU<br>HS ALUR<br>(29120600209) | BOMMAIAH             | Teacher          | Language<br>Teacher(ಭಾವಾ<br>ಶಿಕ್ಷಕರು) | Hindi        | Kannada                  |                                            | 04/05/19              | 96 C1 - General<br>Candidate | 04/05/1996                                      |
|                                               | 2        | BALLARI<br>(2912)            | KUDLIGI (291206) 1 | S.B.<br>KANAMADUGU<br>HS ALUR<br>(29120600209) | RENUKANANDA          | HS-AM<br>kannada | AM(ಸಹ<br>ಕಿಕ್ಷಕರು)                    | English      | English                  |                                            | 08/03/20              | 19 GM - General<br>Candidate | 08/03/2019                                      |
|                                               | 3        | BALLARI<br>(2912)            | KUDLIGI (291206)   | S.B.<br>KANAMADUGU<br>HS ALUR<br>(29120600209) | BASAVARAJA           | Teacher          | Subject<br>Teacher(ವಿಷಯ<br>ಶಿಕ್ಷಕರು)  | Physics      | Kannada                  |                                            | 16/03/19              | 84 GM - General<br>Candidate | 04/11/1983                                      |
|                                               | 4        | BALLARI<br>(2912)            | KUDLIGI (291206) 1 | S.B.<br>KANAMADUGU<br>HS ALUR<br>(29120600209) | VIRUPAKSHAPPA        | Teacher          | Subject<br>Teacher(ವಿಷಯ<br>ಶಿಕ್ಷಕರು)  | Geography    | Kannada                  |                                            | 08/03/19              | 98 GM - General<br>Candidate | 23/08/1998                                      |
|                                               | Sho      | wing 1 to 4 of<br>vious1Next | f 4 entries        |                                                |                      |                  |                                       |              |                          |                                            |                       |                              |                                                 |

Note:(a)For final submission of schools which fall under governing council, at least one entry of each school is required.

(b) Final Save hutton will be enabled if and only if (a) is followed

## **STAGE 1> FORM 7**

#### THE FORM 7 IS BASIC INFRASTRUCTURE DETAILS HERE NEED TO FILL THE BASIC DETAILS OF INFRASTRUCTURE OF THE SCHOOL

| ← → C 🗎 s                                        | ts.karnataka.gov.in/SCHOOLRR/schoolreg/load          | dSchoolInfrastructureDetailForm6.htm |                                      |       |       | Q | ជ    | Paus    | sed 🛞 | ;    |
|--------------------------------------------------|------------------------------------------------------|--------------------------------------|--------------------------------------|-------|-------|---|------|---------|-------|------|
|                                                  | Does the School has own Building/rented à" lease l   | puilding                             |                                      | Yes 🔻 |       |   | : 10 | 12/2019 |       | ľ    |
|                                                  | Total area of the School Campus (in Sq. feet)        |                                      |                                      |       |       |   |      |         |       |      |
| Correction Correction                            | Total Built-up area of School building (in Sq. feet) |                                      |                                      |       |       |   |      |         |       |      |
|                                                  | Total area of the School Ground (in Sq. feet)        |                                      |                                      |       |       |   | nen  |         |       | ľ    |
| HOME                                             |                                                      |                                      |                                      |       |       | _ |      |         |       |      |
| DETAILS OF THE PC<br>APPROVAL IN AIDE<br>SCHOOLS | [1] Number of Class Rooms                            |                                      |                                      |       |       |   | ho   |         |       |      |
| MANAGEMENT CO                                    | [2] Average Size of Class Room (in Sq. feet)         |                                      |                                      |       |       |   |      |         |       |      |
| MEMBER DETAIL                                    | [3] Average Number of children can be accommod       | ated on one class Room               |                                      | 7     |       |   |      |         |       |      |
| UPDATE MANAGEN                                   | [4] Number of floors in school building              |                                      |                                      |       |       |   |      |         |       |      |
| DETAILS                                          |                                                      |                                      |                                      |       |       |   |      |         |       |      |
| VIEW POST APPROV<br>TRACKING                     |                                                      |                                      |                                      |       |       |   |      |         |       | earc |
|                                                  | Room for H.M /Office Room and other Rooms            |                                      | Electricity Facility available or no | ot    | Yes 🔻 |   |      |         |       |      |
|                                                  |                                                      |                                      |                                      |       |       |   |      |         |       |      |
|                                                  | List of furnitures                                   | Download                             |                                      |       |       |   |      |         |       |      |
|                                                  | Whether the Special provision are made in School     | Building for disable children        |                                      | Yes 🔻 |       |   |      |         |       |      |
| D ( ) (D                                         |                                                      |                                      |                                      |       |       |   |      |         |       |      |
| Developed By:                                    |                                                      |                                      |                                      |       |       |   |      |         |       |      |
|                                                  | Library                                              |                                      |                                      | ſ     |       |   |      |         |       |      |
|                                                  | No of Books                                          |                                      | No of Periodicals/news papers        |       |       |   |      |         |       |      |

## **STAGE 2 IN POST APPROVAL**

IN STAGE 2 THERE ARE 9 FORMS CLICK ON EACH FORM TO FILL THE DETAILS

## **STAGE 2>FORM1**

THE FORM 1 IS GOVERNING COUNCIL DECLARATION HERE NEED TO ADD THE DETAILS REGARDING MEMBERS OF THE COMMITEE

NEED TO ADD THE **MANAGEMENT COMMITEE MEMBERS DETAILS** BEFORE ADDING THE DETAILS IN THIS FORM

| $\dot{c} \rightarrow c$ $\hat{c}$ sts.karnataka     | a.gov.in/SCH( | OOLRR/schoolreg/loadGovCouncilDeclaration.htr                                                                             | m                                                 |                                |                                     |                     | 요 ☆                                                   | Paused    |
|-----------------------------------------------------|---------------|----------------------------------------------------------------------------------------------------|---------------------------------------------------|--------------------------------|-------------------------------------|---------------------|-------------------------------------------------------|-----------|
|                                                     |               | STUDENTACHIEVEMEN<br>ವಿದ್ಯಾರ್ಥಿ ಸಾಧನ                                                                                      | TTRACK<br>1ೆಯ ಟ್ರ್ಯಾಕಿಂಗ                          | ING SYSTEI<br>ಗ್ ವ್ಯವಸ್ಥೆ, ಕನಾ | M, KARNATAK<br>ರ್ಗಟಕೆ               | A Las<br>Dat<br>tim | t Opdated Date: 10/12/20<br>e: 10/12/2019<br>e: 02:25 | 9         |
| Velcome [2732963] SRISH                             | ARANABAS      | SAVESHWRA VIDYAVARDHAKA SANGHA ,I                                                                                         | KARNATAKA                                         |                                |                                     |                     | Department Level                                      | : TRUST Ů |
| HOME                                                | <             |                                                                                                    | 1.Got                                             | verning Council Declar         | ation                               |                     |                                                       | >         |
| DETAILS OF THE POST<br>APPROVAL IN AIDED<br>SCHOOLS | Note:(a)I     | f a member is not in the list or if you what to add new mem<br>adding member list in above link come to this screen and a | iber in list then add a ner<br>dd commitee member | v member by following link     | . <u>Management Commitee Member</u> | <u>· Detail</u>     |                                                       |           |
| MANAGEMENT COMMITEE<br>MEMBER DETAIL                | (o) Auto      | adding memoer has in above mix, come to dus screen and a                                                                  | da committee memoer.                              |                                |                                     |                     |                                                       |           |
| CHANGE PASSWORD                                     | S1.No         | Name of the members who attended the meeting*                                                                             |                                                   | Meeting date*                  |                                     | Remarks*            |                                                       |           |
| UPDATE MANAGEMENT<br>DETAILS                        | 1.            | select                                                                                                    | ٣                                                 | dd-mm-yyyy                     |                                     |                     |                                                       |           |
| VIEW POST APPROVAL<br>TRACKING                      |               |                                                                                                    |                                                   | Save                           |                                     |                     |                                                       |           |
|                                                     | S1.No         | Name of the members who attended the meeting                                                                              | Meeting date                                      |                                | Remarks                             | Action              |                                                       |           |
|                                                     | 1             | A NAGENDRAPPA                                                                                                    | 28/06/2019                                        |                                | У                                   |                     | Delete                                                |           |
|                                                     | 2             | K G NAGARAJ                                                                                                    | 28/06/2019                                        |                                | У                                   |                     | Delete                                                |           |
|                                                     |               |                                                                                                    |                                                   |                                |                                     |                     |                                                       |           |
| Developed By: Or IC                                 | T<br>n        |                                                                                                    | Terms of Servic                                   | e Disclaimer                   | Privacy Policy                      |                     |                                                       |           |
|                                                     |               |                                                                                                    |                                                   |                                |                                     |                     |                                                       |           |

#### **STAGE 2 > FORM 2** THE FORM 2 IS DECLARATION FOR NOT HAVING ANY DISPUTE IN **GOVERNING COUNCIL** HERE IN THIS FORM NEED TO ADD RENEWAL ORDER AND DATE WITH DECLARATION CERTIFICATE Q ☆ Paused 🕼 ← → C 🌔 sts.karnataka.gov.in/SCHOOLRR/schoolreg/loadGovCouncilNotHavingDispute.htm?trustId=120254 Last Updated Date: 10/12/2019 STUDENT ACHIEVEMENT TRACKING SYSTEM, KARNATAKA Date: 10/12/2019 ವಿದ್ಯಾರ್ಥಿ ಸಾಧನೆಯ ಚ್ರ್ಯಾಕಿಂಗ್ ವ್ಯವಸ್ಥೆ, ಕರ್ನಾಟಕ time: 02:40 [2732963] SRISHARANABASAVESHWRA VIDYAVARDHAKA SANGHA, KARNATAKA Department Level : TRUST 🖞 HOME 2.Declaration For Not Having Any Dispute In The Governing Council DETAILS OF THE POST APPROVAL IN AIDED SCHOOLS S1.No Renewal order of Governing Council\* Renewal date of Governing Council\* Declaration\* MANAGEMENT COMMITEE MEMBER DETAIL 26-06-2019 Choose File No file Download CHANGE PASSWORD UPDATE MANAGEMENT Update DETAILS VIEW POST APPROVAL TRACKING Developed By: Privacy Policy Terms of Service Disclaimer infracon

#### **STAGE 2 > FORM 3** THE FORM 3 IS STUDENT ENROLLMENT DETAILS HERE IN THIS FORM THE STUDENT ENROLLMENT DETAILS WILL BE AUTO-FETCHED FROM SCHOOL DASHBOARD STUDENT ACHIEVEMENT TRACKING SYSTEM, KARNATAKA Last Updated Date: 10/12/2019 Date: 10/12/2019 ವಿದ್ಯಾರ್ಥಿ ಸಾಧನೆಯ ಚ್ರ್ಯಾಕಿಂಗ್ ವ್ಯವಸ್ಥೆ, ಕರ್ನಾಟಕ time: 02:45 Welcome [2732963] SRISHARANABASAVESHWRA VIDYAVARDHAKA SANGHA ,KARNATAKA Department Level : TRUST 🖞 HOME 3.Student Enrolment Details DETAILS OF THE POST APPROVAL IN AIDED SCHOOLS Student Enrolment Details MANAGEMENT COMMITEE MEMBER DETAIL CHANGE PASSWORD School Name UPDATE MANAGEMENT DETAILS SLNo No Of Section District Block Dise Code Standard Range Medium Total Student VIEW POST APPROVAL TRACKING BALLARI(2912) KUDLIGI(291206) S.B. KANAMADUGU HS ALUR(29120600209) 8 to 10 Kannada 1 Showing 1 to 1 of 1 entries Save Developed By:

Terms of Service

infracon

Disclaimer

Privacy Policy

Search:

172

#### THE FORM 4 IS STUDENT ATTENDANCE DATA

### HERE IN THIS FORM THE STUDENT ENROLLMENT DETAILS IS AUTO-FETCHED FROM SCHOOL DASHBOARD

### THE PRESENT ACADEMIC TOTAL ENROLLMENT DETAILS WILL BE FETCHED AFTER COMPLETING FREEZING THE U-DISE

| DME                                           | <            |                |         |                         | 4.Student Attendance | Data    |               |               | E                  |
|-----------------------------------------------|--------------|----------------|---------|-------------------------|----------------------|---------|---------------|---------------|--------------------|
| TAILS OF THE POST<br>PROVAL IN AIDED<br>HOOLS | Student att  | andanaa data   |         |                         |                      |         |               |               |                    |
| ANAGEMENT COMMITEE<br>EMBER DETAIL            | Student att  | unuanut uala   |         |                         |                      |         |               |               | Sea                |
| IANGE PASSWORD                                |              |                | S       | chool Name              |                      |         |               |               |                    |
| DATE MANAGEMENT<br>ITAILS                     | S1.No        | District       | Block   | Dise Code               | Standard Range       | Medium  | No Of Section | Total Student | Avg Attendance Per |
| EW POST APPROVAL<br>ACKING                    | 1            | BALLARI        | KUDLIGI | S.B. KANAMADUGU HS ALUR | 8 To 10              | Kannada | 3             | 172           | 77.                |
|                                               | Showing 1 to | 1 of 1 entries |         |                         | I                    |         |               |               |                    |
|                                               |              |                |         |                         | Save                 |         |               |               |                    |
|                                               |              |                |         |                         |                      |         |               |               |                    |
|                                               |              |                |         |                         |                      |         |               |               |                    |
|                                               |              |                |         |                         |                      |         |               |               |                    |

## THE FORM 5 IS NUMBER OF TEACHERS TO BE IN THE SCHOOL AS PER STUDENT ENROLLMENT

## HERE THE DETAILS FILLED IN FORM 1 OF STAGE 1 WILL BE REFLECTED

| ME                                   | 5.Number Of Teachers To Be In The School As Per Student Enrolment                   |                                                                                                    |                                                                                                    |                                                                                                    |                                                                   |                                                              |                                       |                                      |                       |                                  |
|--------------------------------------|-------------------------------------------------------------------------------------|----------------------------------------------------------------------------------------------------|----------------------------------------------------------------------------------------------------|----------------------------------------------------------------------------------------------------|-------------------------------------------------------------------|--------------------------------------------------------------|---------------------------------------|--------------------------------------|-----------------------|----------------------------------|
| TAILS OF THE POST<br>PROVAL IN AIDED |                                                                                     | 5. Admoct Of feachers to be in the School AS fet Stokent Enforment                                                                                                    |                                                                                                    |                                                                                                    |                                                                   |                                                              |                                       |                                      |                       |                                  |
| HOOLS                                | Number (                                                                            | Of Teachers To Be In The School As                                                                                                    | s Per Student Enroli                                                                                                | ment                                                                                                    |                                                                   |                                                              |                                       |                                      |                       |                                  |
| ANAGEMENT COMMITEE<br>IMBER DETAIL   |                                                                                     |                                                                                                    |                                                                                                    |                                                                                                    |                                                                   |                                                              |                                       |                                      |                       | Sea                              |
| ANGE PASSWORD                        |                                                                                     | School Name                                                                                                    |                                                                                                    |                                                                                                    | Q.L.                                                              |                                                              | 10.1                                  | Teaching<br>cadre to be              | Tetal                 | Required<br>number of            |
| TAILS<br>EW POST APPROVAL<br>ACKING  | SLNo                                                                                | District                                                                                                    | Block                                                                                                    | Dise Code                                                                                                    | Standard                                                          | Standard                                                     | Standard                              | in place as<br>per post<br>structure | Teacher               | teachers<br>and subjec<br>medium |
|                                      | 1                                                                                   | BALLARI(2912)                                                                                                    | KUDLIGI(291206)                                                                                                    | S.B.<br>KANAMADUGU<br>HS<br>ALUR(29120600209)                                                                | 34                                                                | 87                                                           | 51                                    | 8                                    | 4                     |                                  |
|                                      | Showing 1 to                                                                        | o 1 of 1 entries                                                                                                    |                                                                                                    |                                                                                                    |                                                                   |                                                              |                                       |                                      |                       |                                  |
|                                      | Note:(a)(Teac<br>(b)(Teaching<br>(c)(Total Teac<br>(d)(Total Teac<br>(e)Calculation | thing cadre to be in place as per post structure)<br>cadre to be in place as per post structure)=:<br>ther) field calculation is based on stage-1 (<br>ther) =:sum of teacher(secondory) per schoo<br>a of Required number of subject teachers a | ure) field calculation is 1<br>sum of sanctioned no of<br>6-Details of the teachers<br>ol.<br>nd subject medium=Tot | based on stage-1 (5-Posts a<br>'post per school.<br>s roaster who are appointed<br>al Teacher-Teaching cadre | Save<br>pproved along w<br>in the aided scho<br>to be in place as | ith grant at the ti<br>ools which come<br>per post structure | me of admitting f<br>under the govern | for grant and after at               | lmitting for grant) . |                                  |
| eloped By: of ICT                    | n                                                                                   |                                                                                                    | Te                                                                                                    | erms of Service Di                                                                                           | sclaimer                                                          | Privacy Policy                                               |                                       |                                      |                       |                                  |

THE FORM 6 IS GENERAL SENIORITY LIST OF DIFFERENT AIDED SCHOOLS RUN UNDER SAME GOVERNING COUNCIL

HERE THE DETAILS FILLED IN FORM 6 OF STAGE 1 WILL BE REFLECTED

| DETAILS OF THE POST<br>APPROVAL IN ADDED<br>SCHOOLS       Control Control (Control) and Control (Control) and Control (Control (Control) and Control (Control) and Control (Control) and Control (Control (Control) and Control (Control) and Control (Control) and Control (Control (Control (Control (Control (Control (Control (Control (Control (Control (Control (Control (Control (Control (Control (Control (Control (Contro) (Contro) (Control (Control (Control (Control (Contr                                                                                                    | HOME                                     |           |                      | 6 G                  | eneral Seniority List                         | Of Different Aided S   | chools Run Un    | der Same Go | verning Council            |                           |               |
|----------------------------------------------------------------------------------------------------|------------------------------------------|-----------|----------------------|----------------------|-----------------------------------------------|------------------------|------------------|-------------|----------------------------|---------------------------|---------------|
| General seniority list of different aided schools run under same Governing Council         MANAGEMENT COMMITEE         MEMBER DETAIL         CHANGE PASSWORD         UPDATE MANAGEMENT         Detail         SLNo       Date of approval of approval of appointment(Cast)         District       Block       District Cast)       Date of appointment(Cast)         NUEW POST APPROVAL         1       BALLARI(912)       KUDLIGI(91206)       S.B.       BASAVARAJA S       Teacher       2006/1960       04-11-1983       GM-General       Gradual         2       BALLARI(912)       KUDLIGI(91206)       S.B.       BASAVARAJA S       Teacher       2007/1971       04-05-1966       C1 - General       Candidate         3       BALLARI(912)       KUDLIGI(91206)       S.B.       RENUKANANDA       HS-AM       04/04/1985       06.03-2019       GM-General       SSC Pa         3       BALLARI(912)       KUDLIGI(91206)       S.B.       WIEPEKKHAPPA       Tarcher       01/06/1061       33.08.1986       GM-General       SSC Pa                                                                                                    | DETAILS OF THE POST<br>APPROVAL IN AIDED |           |                      |                      |                                               |                        |                  |             | , ching o canon            |                           |               |
| MANAGEMENT COMMITEE<br>MEMBERE DETAIL<br>UPDATE MANAGEMENT<br>DETAILS<br>VIEW POST APPROVAL<br>1 BALLARI(2912) KUDLIGI(291206) S.B.<br>ALLARI(2912) KUDLIGI(291206) S.B.<br>ALUR(29120600269) BALLARI(2912) KUDLIGI(291206) S.B.<br>ALUR(29120600269) BALLARI(2912) CUDLIGI(291206) S.B.<br>ALUR(29120600269) BALLARI(2912) CUDLIGI(291206) S.B.<br>ALUR(29120600269) CUDLIGI(291206) S.B.<br>ALUR(29120600269) CUDLIGI(291206) S.B.<br>ALUR(29120600269) CUDLIGI(291206) S.B.<br>ALUR(29120600269) CUDLIGI(291206) S.B.<br>ALUR(29120600269) CUDLIGI(291206) S.B.<br>ALUR(29120600269) CUDLIGI(291206) S.B.<br>ALUR(29120600269) CUDLIGI(291206) S.B.<br>ALUR(29120600269) CUDLIGI(291206) S.B.<br>ALUR(29120600269) CUDLIGI(291206) S.B.<br>ALUR(29120600269) CUDLIGI(291206) S.B.<br>ALUR(29120600269) CUDLIGI(291206) S.B.<br>ALUR(29120600269) CUDLIGI(291206) S.B.<br>ALUR(2912060269) CUDLIGI(291206) S.B.<br>ALUR(2912060269) CUDLIGI(291206) S.B.<br>ALUR(2912060269) CUDLIGI(291206) S |                                          | General s | eniority list of dif | ferent aided schools | run under same Gov                            | erning Council         |                  |             |                            |                           |               |
| CHANGE PASSWORD       UPDATE MANAGEMENT       Image of the school       District       Block       Dise Code       Teacher Name       Designation       Date of approval of approxing of approxing of appointment (Cast)       Roaster details of appointment (Cast)       Roaster details                                                                                                    | MANAGEMENT COMMITEE<br>MEMBER DETAIL     |           |                      |                      |                                               |                        |                  |             |                            |                           | Se            |
| UPDATE MANAGEMENT<br>DETAILS     SLNo     Image: Code state stat                                                                                                    | CHANGE PASSWORD                          |           |                      | Name of the schoo    | 1                                             |                        |                  |             | Date of                    |                           |               |
| District     Block     Dise Code     Direction     Direction     along with grant     along with grant       1     BALLARI(2912)     KUDLIGI(291206)     S.B.     BASAVARAJA S     Teacher     2006/1960     04-11-1983     GM - General     Candidate       2     BALLARI(2912)     KUDLIGI(291206)     S.B.     BASAVARAJA S     Teacher     2007/1971     04-05-1996     C1 - General     Candidate       2     BALLARI(2912)     KUDLIGI(291206)     S.B.     BASAVARAJA S     Teacher     2007/1971     04-05-1996     C1 - General     Candidate       3     BALLARI(2912)     KUDLIGI(291206)     S.B.     RENUKANANDA     HS-AM     04/04/1985     08-03-2019     GM - General     Candidate       3     BALLARI(2912)     KUDLIGI(291206)     S.B.     RENUKANANDA     HS-AM     04/04/1985     08-03-2019     GM - General     Candidate       4     BALLARI(2912)     KUDLIGI(291206)     S.B.     VIEUEAKSHAPPA     Taecher     01/06/1964     23.08.1908     CM - General     SSC Pa                                                                                                    | UPDATE MANAGEMENT<br>DETAILS             | SLNo      |                      |                      |                                               | Teacher Name           | Designation      | Date of     | approval of<br>appointment | Roaster details of        | Qualification |
| INAXXING       1       BALLARI(2912)       KUDLIGI(291206)       S.B.       BASAVARAJA S       Teacher       20106/1960       0.4-11-1983       GM- General<br>Candidate       Graduat         2       BALLARI(2912)       KUDLIGI(291206)       S.B.       BASAVARAJA S<br>SCHOOL       Teacher       20106/1960       0.4-11-1983       GM- General<br>Candidate       Graduat         2       BALLARI(2912)       KUDLIGI(291206)       S.B.       BAMAADUGU<br>HS<br>ALUR(29120600209)       BOMMAIAH S       Teacher       20107/1971       0.4-05-1996       C1 - General<br>Candidate       SSC Pa         3       BALLARI(2912)       KUDLIGI(291206)       S.B.       RENUKANANDA<br>HS<br>ALUR(29120600209)       HS-AM<br>RM       VIDUPAKSHAPPA       0.4004/1963       0.8-03-2019       GM- General<br>Candidate       SSC Pa         4       BALLARI(2912)       KUDLIGI(291206)       S.B.       VIDUPAKSHAPPA       Tascher       0.106/1964       23.06.1996       GM- General<br>Candidate       SSC Pa                                                                                                    | VIEW POST APPROVAL                       |           | District             | Block                | Dise Code                                     |                        |                  | oirtii      | along with<br>grant        | appointment(Cast)         |               |
| 2         BALLARI(2912)         KUDLIGI(291206)         S.B.<br>KANAMADUGU<br>HS<br>ALUR(29120600209)         BOMMAIAH S         Teacher         20/07/1971         04-05-1996         C1 - General<br>Candidate         SSC Pa           3         BALLARI(2912)         KUDLIGI(291206)         S.B.<br>KANAMADUGU<br>HS<br>ALUR(29120600209)         RENUKANANDA<br>BM         HS-AM<br>kannada         04/04/1985         08-03-2019         GM - General<br>Candidate         SSC Pa           4         PALLARI(2912)         KUDLIGI(201206)         S.B.<br>ALUR(29120600209)         S.B.         VIBUPAKSHAPPA         Tascher         01/05/1964         23-05.1996         GM - General<br>Candidate         SSC Pa                                                                                                    | INACKING                                 | 1         | BALLARI(2912)        | KUDLIGI(291206)      | S.B.<br>KANAMADUGU<br>HS<br>ALUR(29120600209) | BASAVARAJA S<br>SCHOOL | Teacher          | 20/06/1960  | 04-11-1983                 | GM - General<br>Candidate | Graduate      |
| 3       BALLARI(2912)       KUDLIGI(291206)       S.B.<br>KANAMADUGU<br>HS<br>ALUR(29120600209)       RENUKANANDA<br>BM       HS-AM<br>kannada       04/04/1985       08-03-2019       GM - General<br>Candidate       SSC Patholic<br>Candidate         4       BALLARI(2012)       KUDLIGI(201206)       S.B.       VIBUDAKSHAPPa       Tanchar       01/06/1064       23/06/1098       GM - General       SSC Patholic                                                                                                    |                                          | 2         | BALLARI(2912)        | KUDLIGI(291206)      | S.B.<br>KANAMADUGU<br>HS<br>ALUR(29120600209) | BOMMAIAH S             | Teacher          | 20/07/1971  | 04-05-1996                 | C1 - General<br>Candidate | SSC Pass      |
| 4 RAILARION KINI GIODONO S.R. URIPAKSIAPPA Tasser 0106/1064 23.08.1008 GM. General SSCP.                                                                                                    |                                          | 3         | BALLARI(2912)        | KUDLIGI(291206)      | S.B.<br>KANAMADUGU<br>HS<br>ALUR(29120600209) | RENUKANANDA<br>BM      | HS-AM<br>kannada | 04/04/1985  | 08-03-2019                 | GM - General<br>Candidate | SSC Pass      |
| KANAMADUGU H<br>HS<br>ALUR(29120600209)                                                                                                    |                                          | 4         | BALLARI(2912)        | KUDLIGI(291206)      | S.B.<br>KANAMADUGU<br>HS<br>ALUR(29120600209) | VIRUPAKSHAPPA<br>H     | Teacher          | 01/06/1964  | 23-08-1998                 | GM - General<br>Candidate | SSC Pass      |

Save

## THE FORM 7 IS LAST 05 YEAR SSLC RESULT OF THE SCHOOL

# HERE NEED TO ADD THE DETAILS OF THE LAST FIVE YEARS RESULT OF THE SCHOOL

| $\leftrightarrow$ $\rightarrow$ C $($ sts.karnataka | gov.in/SCHO                                                                                       | OLRR/schoolreg/loa                    | dSSLCResultOfLast | FiveYears.htm?                                                                        | trustId=120254          |         |            |                     |                                                                  | Q 🕁                 | Paused 🎡       |
|-----------------------------------------------------|---------------------------------------------------------------------------------------------------|---------------------------------------|-------------------|---------------------------------------------------------------------------------------|-------------------------|---------|------------|---------------------|------------------------------------------------------------------|---------------------|----------------|
|                                                     | STUDENT ACHIEVEMENT TRACKING SYSTEM, KARNATAKA<br>ವಿದ್ಯಾರ್ಥಿ ಸಾಧನೆಯ ಟ್ರ್ಯಾಕಿಂಗ್ ವ್ಯವಸ್ಥೆ, ಕರ್ನಾಟಕ |                                       |                   |                                                                                       |                         |         |            |                     | Last Updated Date: 10/12/2019<br>Date: 10/12/2019<br>time: 03:21 |                     |                |
| Velcome [2732963] SRISHA                            | ARANABASA                                                                                         | AVESHWRA VIDY                         | AVARDHAKA SA      | NGHA ,KARN                                                                            | IATAKA                  |         |            |                     |                                                                  | Department L        | evel : TRUST ( |
| HOME                                                | <                                                                                                 |                                       |                   |                                                                                       | 7.Last 05 Years SSLC Re | sult Of | The School |                     |                                                                  |                     | >              |
| DETAILS OF THE POST<br>APPROVAL IN AIDED<br>SCHOOLS | Name of the                                                                                       | school                                |                   | Number of students appeared for the SSLC exam(Regular Fresh) Aca Year Anneared Passed |                         |         | Percent    | age of result       | District average result                                          |                     |                |
| MANAGEMENT COMMITEE<br>MEMBER DETAIL                | S.B. KANA                                                                                         | .B. KANAMADUGU HS ALUR(29120600209) 🔻 |                   | select ▼                                                                              |                         |         |            |                     |                                                                  |                     |                |
| CHANGE PASSWORD<br>UPDATE MANAGEMENT<br>DETAILS     |                                                                                                   |                                       |                   |                                                                                       | Save                    |         |            |                     |                                                                  | I                   |                |
| VIEW POST APPROVAL<br>TRACKING                      | Last 05 ye                                                                                        | ears SSLC result of                   | the school        |                                                                                       |                         |         |            |                     |                                                                  |                     |                |
|                                                     |                                                                                                   |                                       |                   |                                                                                       |                         |         |            |                     |                                                                  |                     | Search         |
|                                                     | Sl.No                                                                                             |                                       | Nat               | ame of the school Number of students appeared for the SSLC exam(Regular Fresh)        |                         |         |            | for the SSLC<br>sh) | Percentage Distri                                                | District<br>average |                |
|                                                     |                                                                                                   | District                              | Block             |                                                                                       | Dise Code               |         | Aca Year   | Appeared            | Passed                                                           | orresurt            | result         |

#### STAGE 2 > FORM 8 THE FORM 8 IS DEPARTMENT OFFICERS EVALUATION AND VISIT REPORT ON SCHOOL BASIC FACILITIES HERE IN THIS FORM NEED TO ADD THE DETAILS AS PER THE EVALUATION REPORT GIVEN BY THE DEPARTMENT **OFFICER** Q ☆ Paused 🏰 ← → C ■ sts.karnataka.gov.in/SCHOOLRR/schoolreg/loadSchoolInfrastructureEvaluation.htm?trustId=120254 STUDENT ACHIEVEMENT TRACKING SYSTEM, KARNATAKA Last Updated Date: 10/12/2019 Date: 10/12/2019 ವಿದ್ಯಾರ್ಥಿ ಸಾಧನೆಯ ಚ್ರ್ಯಾಕಿಂಗ್ ವ್ಯವಸ್ಥೆ, ಕರ್ನಾಟಕ time: 03:24 Welcome [2732963] SRISHARANABASAVESHWRA VIDYAVARDHAKA SANGHA, KARNATAKA Department Level : TRUST 🖞 ( HOME 8. Department Officers Evaluation And Visit Report On School Basic Facilities (As Per The Check List Of GO No.ED 44 SLB 2007 List One) DETAILS OF THE POST APPROVAL IN AIDED Separate rom for HM and Sports room (03 room) Name of the school Library (03 marks) Lab (03 marks) Girls SCHOOLS Staff- (Maximum 06 marks) MANAGEMENT COMMITEE --Select--V MEMBER DETAIL CHANGE PASSWORD UPDATE MANAGEMENT DETAILS Save VIEW POST APPROVAL TRACKING Play Separate rom for HM Water Furniture TLM/Play Marks Library Sports Lab Sl ground (03 materials (05 Name of the school and Staff- (Maximum Girls facility (10 (10 District BRC (03 room (03 obtained Action No (05 06 marks) marks) room) marks) Marks) marks) marks) for 100 marks)

THE FORM 9 IS NUMBER OF VACANT POST IN THE SCHOOL, TEACHING SUBJECT AND THE DATE FROM WHICH THE VACANCY CREATED, REASON FOR THE VACANCY

HERE THE VACANCY POST TO BE FILLED WITH REASON AND DATE OF VACANCY CREATED NEED TO BE ADDED IN  $1^{\rm ST}$  TABLE

| DATE MANAGEMENT<br>FAILS  | (-)                                                          | chools which fall under governing council at leg                                    | ast one entry of each school is r | equired.                                                                                                    |                                                 |         |        |
|---------------------------|--------------------------------------------------------------|-------------------------------------------------------------------------------------|-----------------------------------|----------------------------------------------------------------------------------------------------|-------------------------------------------------|---------|--------|
|                           | (6) Final Save button will b<br>(7) Vacanacy created after D | e enabled , if (d) or (a,b,c) are followed .<br>ate (31-12-2015) is not calculated. | ,,,,,,                            |                                                                                                    |                                                 |         |        |
| W POST APPROVAL<br>ACKING |                                                              |                                                                                     |                                   |                                                                                                    |                                                 |         |        |
|                           | Vacancy                                                      |                                                                                     |                                   |                                                                                                    |                                                 |         |        |
|                           |                                                              |                                                                                     |                                   |                                                                                                    |                                                 |         |        |
|                           | SCHOOL *                                                     |                                                                                     |                                   | S.B. KANAMADUGU HS A                                                                                                    | ALUR(29120600209)                               | ۲       |        |
|                           |                                                              |                                                                                     | Search For                        | Vacant Post                                                                                                    |                                                 |         |        |
|                           |                                                              |                                                                                     |                                   |                                                                                                    |                                                 |         | Search |
|                           | \$1No                                                        | Name of the school                                                                  | Number of<br>vacancies            | Reason for the<br>creation of vacancy<br>(super annuation,<br>Voluntary retirement,<br>Promotion, Death,<br>Transfer, Resignation | Date from<br>which the<br>vacancy is<br>created | Subject | Medium |
|                           |                                                              |                                                                                     | No data arai                      | and other reasons)                                                                                                    |                                                 |         |        |
|                           | Showing 0 to 0 of 0 ent                                      | ies                                                                                 | 140 Gaid avai                     | laule III laule                                                                                                    |                                                 |         |        |
|                           | (                                                            |                                                                                     |                                   |                                                                                                    |                                                 |         |        |
|                           |                                                              |                                                                                     | Sa                                | we                                                                                                    |                                                 |         |        |
|                           |                                                              |                                                                                     |                                   |                                                                                                    |                                                 |         |        |
|                           |                                                              |                                                                                     | Final                             | Save                                                                                                    |                                                 |         |        |

#### IF CPI ISSUED THE ORDER COPY FOR THE ADDITIONAL POST IT IS TO BE MENTION IN THE 2<sup>ND</sup> TABLE CLICK THE FINAL SUBMIT AND SUBMIT APPLIACTION IN STAGE2

| C 🔒 sts.karnataka. | gov.in/SCHOOLRR/schoolreg/loadVacantPostDetailsS2For | rm9.htm?trustId=120254 |                                                                                                    |                                                 | Q ☆ Paused 鎭  |
|--------------------|------------------------------------------------------|------------------------|----------------------------------------------------------------------------------------------------|-------------------------------------------------|---------------|
|                    | Additional Vacancy                                   |                        |                                                                                                    |                                                 |               |
|                    | Add Additional Post                                  |                        |                                                                                                    |                                                 |               |
|                    |                                                      |                        |                                                                                                    |                                                 | Search:       |
|                    | Sl Name of the school                                | Number of vacancies    | Reason for the creation of<br>vacancy (super annuation,<br>Voluntary retirement,<br>Promotion, Death, Transfer,<br>Resignation and other reasons)       | Date from which the vacancy is created          | Subje         |
|                    | Select                                               | • 1                    | select V                                                                                                    |                                                 | select        |
|                    | Showing 1 to 1 of 1 entries                          |                        |                                                                                                    |                                                 |               |
|                    | 4                                                    | _                      | _                                                                                                    |                                                 | •             |
|                    | List Of Additional Post                              | Sa                     | ive                                                                                                    |                                                 |               |
|                    |                                                      |                        |                                                                                                    |                                                 | Search:       |
|                    | SI No Name of the school                             | Number of vacancies    | Reason for the<br>creation of vacancy<br>(super annuation,<br>Voluntary retirement,<br>Promotion, Death,<br>Transfer, Resignation<br>and other reasons) | Date from<br>which the<br>vacancy is<br>created | Medium Action |
|                    |                                                      | No data avai           | lable in table                                                                                                    |                                                 |               |
|                    | Showing 0 to 0 of 0 entries                          |                        |                                                                                                    |                                                 |               |

#### AFTER FREEZING THE PARTICULAR STAGE, IF MANAGEMENT FIND ANY INAPPROPRIEATE DATA FILLED REPORT IT TO STATE LEVEL, THE STAGE WILL BE **UNFREEZED** THEN MANAGEMENT HAVE TO PROPERLY **SYNC AND SAVE THE DATA AGAIN** AND SUBMIT THE APPLICATION

NOTE: ✓ THIS TICK MARK WITH EVERY APPLICATION FORM INDICATES THE FORM IS SUBMITTED

## AFTER SUBMITTING THE APPLICATION IT PROCEEDS IN THE FOLLOWING FLOW

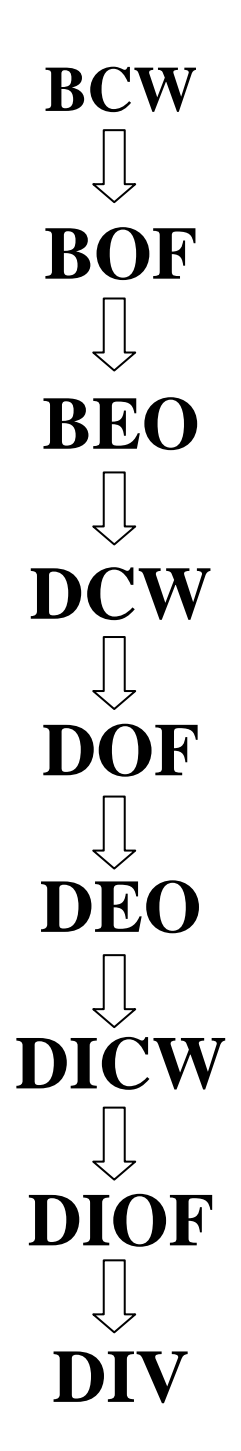

#### YOU CAN TRACK THE APPLICATION YOU HAVE SUBMITTED BY CLICKING ON THE VIEW POST APPROVAL TRACKING MENU IN MANAGEMENT LOGIN

| VAGEMENT COMMITEE MEMBER DETAIL |                                                                         |     |  |
|---------------------------------|-------------------------------------------------------------------------|-----|--|
| NGE PASSWORD                    | Application Successfully Confirmed by the Management For Stage1 & Stage | (zl |  |
| JE MANAGEMENT DETAILS           |                                                                         |     |  |
| EW POST APPROVAL TRACKING       | BCWProceed                                                              |     |  |
|                                 | Elock Case Warker is Proceed the Application                            |     |  |
|                                 | KTDELGQ(29:100)                                                         |     |  |
|                                 | BOT Proceed<br>Biol Office Nameyr is Proceed the Application            |     |  |
|                                 | KTDLIG((9130)                                                           |     |  |
|                                 | EEO Approval<br>Biod Education Officer is Approval the Application      |     |  |
|                                 | XTDL/G[99/Hq                                                            |     |  |
|                                 | DCWProceed                                                              |     |  |
|                                 | Tantin Care Weber in Present the Applentian<br>BALLAR(1911)             |     |  |
|                                 | DOF Dravad                                                              |     |  |
|                                 | District Office Manager is Proceed the Application                      |     |  |
|                                 | Balladi()HI)                                                            |     |  |
|                                 | DEO Approval                                                            |     |  |
|                                 | District Zebacation Officer in Agreement the Application BALLAR(2012)   |     |  |
|                                 |                                                                         |     |  |

## NOTE: THE STAGE 3 WILL OPEN AFTER THE APPLICATION IS BEEN APPROVED AT THE DIVISION LEVEL